# Create a PO against an existing Purchase Agreement (Framework Order)

# (i)

When do I use this transaction?

In DASH, you can not pay an invoice against a Purchase Agreement (previously known as a framework order). A separate requisition is required. In order to create this requisition, you must enter a transaction using the Purchase Agreement Order Form. This transaction will create a PO that is automatically approved. It is automatically approved because there is an existing purchase agreement in place. The PO that is created is used to pay invoices from the supplier. Each time an order is placed with the supplier, a Purchase Agreement Order Form must be created, otherwise, the department can't process a payment.

### 1 Click "Procurement", if you do not see Procurement, click the ">" for more options. Q Search $\cap$ ood afternoon, Robert Gentry Procurement UT Dashboards ntract Management General Accounting > K ACTIONS APPS Personal Details UUI Document Records Directory Journeys Pay

### 2 Click "Purchase Requisitions (New)"

| ternoon, Ro         | bert C                             | Sentry              |                            |                        |     |
|---------------------|------------------------------------|---------------------|----------------------------|------------------------|-----|
| ement General Acco  | ounting                            | Procurement         | Tools                      | UT Dashboards          | _ > |
|                     | APPS                               |                     |                            |                        |     |
| isitions            | Ì                                  | 7                   | Ħ                          | [75]                   |     |
| ers                 | <del>م م</del><br>Purch<br>Requisi | ase F<br>tions Requ | Purchase<br>isitions (New) | Purchase<br>Agreements |     |
| eements             |                                    |                     |                            |                        |     |
| er Assignment Rules |                                    |                     |                            |                        |     |

### **3** Scroll down to Featured Categories and click "Request Forms"

| Marketplace Catalogs      |   | Request Forms |  |
|---------------------------|---|---------------|--|
| UT Local Catalog          | Ŀ |               |  |
| Groate Newsatales Benuest |   |               |  |

| 4  | Select Purchase Agreement Order Form by clicking "Create Rec | quest"         |
|----|--------------------------------------------------------------|----------------|
|    | Create Request                                               | Create Request |
|    | Purchase Agreement Order Form                                |                |
| 21 | Create Request                                               |                |
| 雷  | Self Service Procurement ॥ 🗐 My Requisitions ) 낮 Cart        |                |

# **5** Enter the Description for the purchase

| eate Request                                       |                                           |
|----------------------------------------------------|-------------------------------------------|
| Purchase Agreement Order Form                      |                                           |
| Please use this form when creating a requisition a | against an existing UT Purchase Agreement |
| Item Description                                   |                                           |
|                                                    |                                           |
|                                                    |                                           |
|                                                    |                                           |

# Click the "Category" field. Type the category name, description, or select by scrolling through the list.

|   | U | 5        | e e             | e e |          |
|---|---|----------|-----------------|-----|----------|
|   |   |          |                 |     |          |
|   |   | <br>     |                 |     |          |
|   |   |          | Category        |     |          |
|   |   |          |                 |     | Required |
|   |   | Required | Currency<br>USD |     | •        |
| d |   |          | Negotiated      |     |          |
|   |   |          |                 |     |          |

| Item Type<br>Fixed Price Services | Category<br>Promotic |
|-----------------------------------|----------------------|
| Pricing                           |                      |
| Amount                            | Currency<br>USD      |
| Negotiation required              | Negotiated           |
| Source                            |                      |
| New supplier                      |                      |
| Agreement Type                    | Agreement            |

| ion required                                 | ✓ Negotiated  |
|----------------------------------------------|---------------|
| olier<br><sup>Ipe</sup><br>urchase Agreement | Agreement     |
| •                                            | Supplier Site |
| act                                          | Supplier Item |
| al information                               |               |

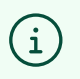

Tip! Enter the supplier name or the existing purchase agreement number in the "Agreement Field"

**9** For example, type or paste the purchase agreement number/supplier name into the "Agreement Field", then select from the drop down field.

|   | Agreement<br>5500009249 |                        | •             |
|---|-------------------------|------------------------|---------------|
| • | Agreement               | Supplier               | Supplier Site |
|   | 5500009249              | Bacon and Company, Inc | KNOXVILLETN1  |
|   |                         |                        |               |

Alert! This is very important. Be sure to select an agreement number and confirm it is in the "Agreement" Field as shown below.

If you enter a supplier name in the Supplier field and do not enter an agreement number in the Agreement field, the transaction will not automatically approve. Instead it will go through workflow and be rejected with a note to add the agreement number.

The auto-approval is based on the agreement number being present.

 $\triangle$ 

(i)

| Amount<br>\$5,000.00                          | Currency<br>USD         |                        | •             |
|-----------------------------------------------|-------------------------|------------------------|---------------|
| Negotiation required                          | Negotiated              |                        |               |
| ource                                         |                         |                        |               |
| New supplier                                  |                         |                        |               |
| Agreement Type<br>Contract Purchase Agreement | Agreement<br>5500009249 |                        | •             |
| Supplier                                      | Agreement               | Supplier               | Supplier Site |
| Supplier Contact                              | 5500009249              | Bacon and Company, Inc | KNOXVILLETN1  |
|                                               |                         |                        |               |
| dditional information                         |                         |                        |               |
|                                               |                         |                        |               |

Tip! To look up a system-wide agreement, go to Procurement Services website here: <u>https://procurement.tennessee.edu/purchase-orders/</u> You will have to enter your NetID and password to access the purchase agreements.

10 Scroll to the top of the page and click "Add to Cart"

**11** If you need to add another line item, click "Create Another Request". Otherwise, click "View Cart" to proceed and finalize the requisition.

| Purchase Agreement Order Form     | Confirmation                                                                                    |
|-----------------------------------|-------------------------------------------------------------------------------------------------|
| Item Description                  | Request added to cart<br>You can view your cart or create another request with the same supplie |
| Promo t-shirt                     | View Cart<br>Create another request                                                             |
|                                   |                                                                                                 |
| Item Type<br>Fixed Price Services | Category<br>Promotional                                                                         |

**12** From the "Cart" screen, click Requisition Summary "edit/pencil" icon.

|                            | 🛆 🤩 🖪       |
|----------------------------|-------------|
| Actio                      | ns 🔻 Submit |
|                            |             |
| <b>Requisition summary</b> |             |
| Subtotal                   | \$5,000.00  |
| Estimated Tax              | \$0.00      |
| Approval Amount            | \$5,000.00  |
| Description                |             |
| Requester<br>Robert Gentry |             |

Scroll down to Charge Account and confirm the correct account is selected. If the default Charge Account is correct, you can skip down to Step 36

| Project Number                           | •                        |       |
|------------------------------------------|--------------------------|-------|
| Charge account                           |                          |       |
| Select favorite charge account           | Enter charge account nur | umber |
| Charge Account Nickname<br>Chad Supplies | •                        |       |
| 10-1100001-106006-539100-000-0000-00-000 | 0                        |       |
| Budgetary control                        |                          |       |
| Budget Date                              | iii ii                   |       |

# (i) Tip! If you have saved multiple charge accounts to your Preferences, you can find them by clicking the drop-down in the "Charge Account Nickname" field.

| Charge Account Nickname<br>Chad Supplies   |                   | • |  |
|--------------------------------------------|-------------------|---|--|
| Chad Supplies<br>10-1100001-106006-539100- | -000-0000-00-0000 |   |  |
| Budget Date<br>11/8/2024                   |                   | Ē |  |

**14** To add a charge account, click the "O" to select "Enter Charge Account Number"

| Project costing                                                  |    |
|------------------------------------------------------------------|----|
| Project Number 🗸                                                 |    |
|                                                                  |    |
| Charge account                                                   |    |
| Select favorite charge account     O Enter charge account number | it |
| Charge Account Nickname<br>Chad Supplies                         |    |
|                                                                  |    |
| Budgetary control                                                |    |
| Budget Date ++                                                   |    |

Tip! There are multiple ways to enter a new charge account. See the options below and select the option that works best for you.

(i)

(i)

### 15 Click the "Charge To" field and delete the charge account Project Number -Charge account O Select favorite charge account Enter charge account number Charge To $\square$ -----0000 **Combination details Budgetary control** Segment Value Descr Budget Date Entity 11/8/2024 Fund Department Additional information

Tip! You can copy and paste your charge account into the "Charge To" field or manually enter it.

### **16** Enter the Entity number or name and select from the drop-down

| Charge account                   |                             |
|----------------------------------|-----------------------------|
| O Select favorite charge account | Enter charge account number |
| Charge To<br>10                  |                             |
| Entity Description               |                             |
| 10 UT Knoxville Campus           |                             |
| Budget Date<br>11/8/2024         | Ē                           |
|                                  |                             |
| Additional information           |                             |
| Requisition Type<br>UT Contract  | ▼ Bill-to Location          |
|                                  |                             |

### **17** Enter the Fund number or name and select from the drop-down

| Charge acc       | count                                                            |
|------------------|------------------------------------------------------------------|
| O Select favo    | rite charge account                                              |
| Charge To<br>10- |                                                                  |
| Fund             | Description                                                      |
| 1100001          | Educational & General Funds Current Unrestricted                 |
| 1100002          | Educational & General Funds Current Unrestricted Access & Diver  |
| 1100005          | Educational & General Funds Current Unrestricted Faculty Startur |
| 1100006          | Educational & General Funds Current Unrestricted F&A             |
| 1100007          | Educational & General Funds Current Unrestricted Mandatory Fee   |

### 12

**18** Enter the Department number or name and select from the drop-down

| Department | Description                             |                  |
|------------|-----------------------------------------|------------------|
| 100417     | Chemical and Biomolecular Engineering   |                  |
| 106004     | Biochem Cellular and Molecular Biology  |                  |
| 106006     | Chemistry                               |                  |
| 106007     | RC Chemistry X Ray Facility             |                  |
| 106010     | RC Chemistry Polymer Characterizatn Lab | Bill-to Location |
|            |                                         |                  |

### **19** Enter the Account number or name and select from the drop-down

| Charge ac               | count<br>orite charge account | harge account number |
|-------------------------|-------------------------------|----------------------|
| Charge To<br>10-1100001 | -106006-suppl                 |                      |
| Account                 | Description                   |                      |
| 539001                  | Supplies                      |                      |
| 539100                  | Operating Supplies            | Ē                    |
| 539101                  | Operating Supplies User CD 01 |                      |
| 539102                  | Operating Supplies User CD 02 |                      |
| 539103                  | Operating Supplies User CD 03 | ▼ Bill-to Location   |
|                         |                               | * ·                  |

### 13

### 20 Click "Default Program"

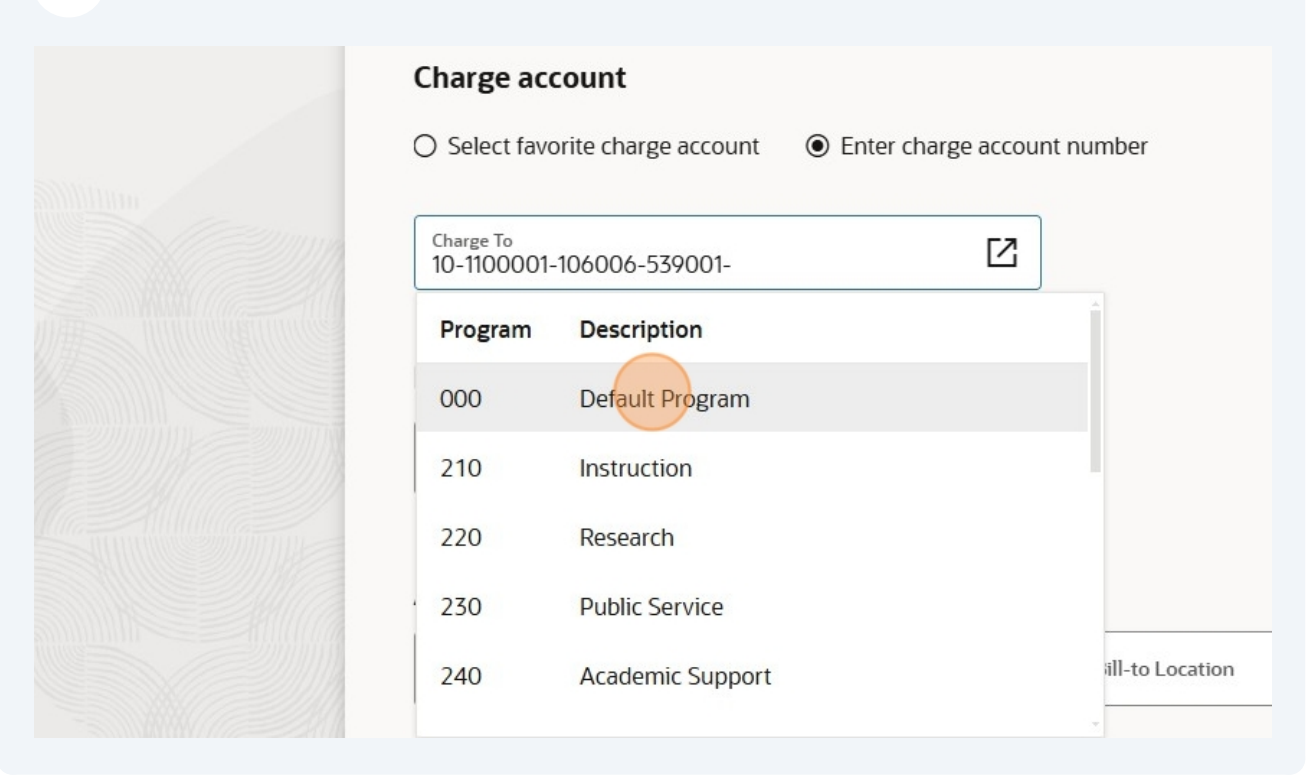

### 21 Click "Default Activity"

| Charge acc               | ount      |                                         |                      |   |
|--------------------------|-----------|-----------------------------------------|----------------------|---|
| O Select favo            | orite ch  | arge account 💿 Enter o                  | harge account number | r |
| Charge To<br>10-1100001- | 10600     | 6-539001-000 <mark>-0000-</mark>        | Z                    |   |
|                          | InterCo   | Description                             |                      |   |
| Budgetary                | ∞<br>cont | Default intercompony                    |                      |   |
|                          | 02        | General University                      |                      |   |
| Budget Date              | 03        | UT Institute For Public Service         | iii)                 |   |
| 11/0/2024                | 04        | UT Municipal Technical Advisory Service |                      |   |

# 22 Click "Default Intercompany"

|    | Project Number                                     |
|----|----------------------------------------------------|
|    | Charge account                                     |
|    | O Select favorite charge account                   |
| 20 | Charge To<br>10-1100001-106006-539001-000-0000-00- |
|    | Budgetary control                                  |
| 1  | Budget Date<br>11/8/2024                           |
|    | Additional information                             |

| Project Number                       |                                       | •              |  |
|--------------------------------------|---------------------------------------|----------------|--|
| Charge account                       |                                       |                |  |
| Select favorite charge acc           | ount <ul> <li>Enter charge</li> </ul> | account number |  |
| Charge To<br>10-1100001-106006-53900 | 1-000-0000-00-0000                    |                |  |
| Budgetary control                    |                                       |                |  |
| Budget Date<br>11/8/2024             |                                       | Ē              |  |
|                                      |                                       |                |  |

### 24 The new Charge Account is set for this transaction

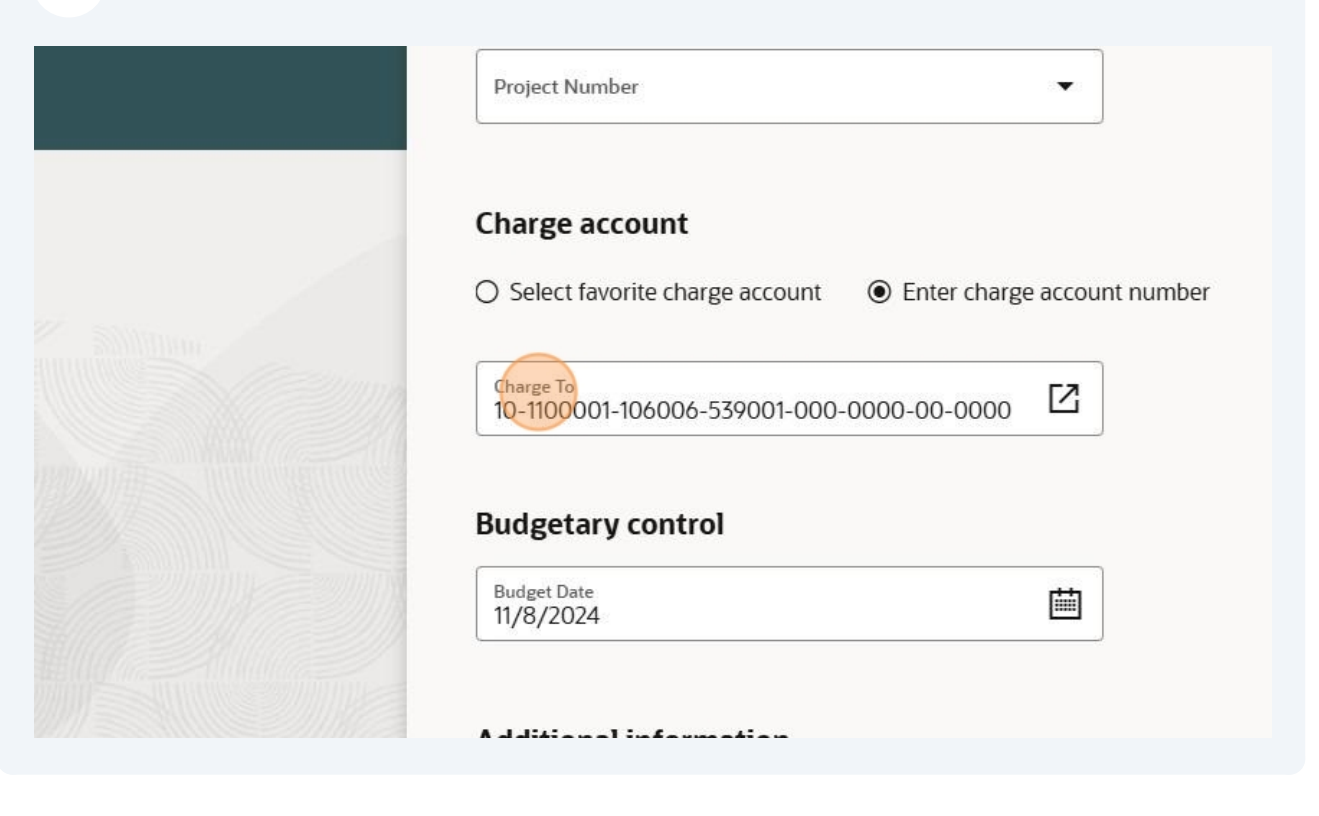

(i) Tip! Below is another option for entering the transaction.

### 25 Click the "square-arrow" icon

| Project Number 🗸                                    | Account  | 539100 | Operating Supplies   |
|-----------------------------------------------------|----------|--------|----------------------|
|                                                     | Program  | 000    | Default Program      |
|                                                     | Activity | 0000   | Default Activity     |
| Charge account                                      | InterCo  | 00     | Default Intercompany |
| ○ Select favorite charge account ● Enter charge acc | Future   | 0000   | Default Future       |
| 10-1100001-106006-539100-000-0000-00-0000           |          |        |                      |
| Budget Date<br>11/8/2024                            | ]        |        |                      |
| ·                                                   |          |        |                      |
| Additional information                              |          |        |                      |

### 26 Click "Entity" and search by entity number or name

| Requisition                                                    |
|----------------------------------------------------------------|
| Urgent                                                         |
| Pro                                                            |
| Search for combination                                         |
| Entity Fund Department Account Program Activity InterCo Future |
| Cha                                                            |
| O S 05 - 1100001 -000000 - 430012 -000 -000 -00 -0000          |
| Cha 01 -1100001 -000000 -441305 -000 -0000 -00 -0000           |
| 50 -1100001 -000000 -441305 -000 -0000 -00 -0000               |

### 27 Click "Fund" and search by fund number or name

|             | Requisition                                                         |
|-------------|---------------------------------------------------------------------|
|             | Urgent                                                              |
|             | Pro                                                                 |
|             | Prc Search for combination                                          |
|             | Entity 01 S Fund Department Account Program Activity InterCo Future |
|             | Cha                                                                 |
| 22 mil      | O S 01 - 1100001 -000000 - 441305 -000 -0000 -00 -0000              |
|             | Che<br>10-<br>01 - 1100001 -000000 - 121000 -000 -000               |
| READININE . | <b>01</b> - 1100001 -000000 - 121320 -000 -0000 -00 -0000           |

### 28 Click "Department" and search by department number or name

|  | Requisi    | tion                                                                                                    |
|--|------------|----------------------------------------------------------------------------------------------------|
|  | Urg        | ent Contraction of the second second s |
|  | Pro        | Search for combination                                                                                                    |
|  | Cha        | Entity 01 S Fund 1100001 S Department Account Program Activity InterCo Future                                                                                                    |
|  | O S        | <b>01 - 1100001</b> -000000 - 441305 -000 -0000 -00 -0000                                                                                                    |
|  | Cha<br>10- | <b>01 - 1100001</b> -000000 - 121000 -000 -000 -00 -0000                                                                                                    |
|  |            | <b>01 - 1100001</b> -000000 - 121320 -000 -0000 -00 -0000                                                                                                    |

### 29 Click "Account" and search by account number or name

| of a combination                                                                                                    |
|----------------------------------------------------------------------------------------------------|
| 00001 -011415 - 100000 -260 -0000 -00 -0000<br>00001 -011415 - 100000 -000 -000 -00 -0000<br>00001 -011415 - 120400 -260 -0000 -00 -0000 |

### **30** Click "Program" and search by program number or name

|                        |                                                  | an it |
|------------------------|--------------------------------------------------|-------|
| Department 011415      | Account 539001 S Program Activity InterCo Future |       |
| 1 -000 -0000 -00 -0000 |                                                  |       |

### **31** Click "Activity" and search by activity number or name

| 11415 S Account 539001 S Program 000 S Activity InterCo Future |  |
|----------------------------------------------------------------|--|
| 1000                                                           |  |
| ,<br>,<br>,                                                    |  |

### **32** Click "InterCo" and search by interco number or name

| count 539001 S Program 000 S Activity 0000 S InterCo Future |   |
|-------------------------------------------------------------|---|
|                                                             | 0 |

# Click "Future" and search by future number or name

| count 539001 S Program 000 S Activity 0000 S InterCo 00 Future |  |
|----------------------------------------------------------------|--|
|                                                                |  |

# 34 Click "Apply"

| acts for combination                                                                                       |      |
|----------------------------------------------------------------------------------------------------|------|
|                                                                                                    |      |
| Entity 01 😵 Fund 1100001 🔇 Department 011415 🔇 Account 539001 🔇 Program 000 🔇 Activity 0000 🔇 InterCo 00 🔇 |      |
| Future 0000                                                                                                |      |
|                                                                                                    |      |
|                                                                                                    | 0    |
| 01 -1100001 -011415 -539001 -000 -0000 -00 -0000                                                           |      |
|                                                                                                    |      |
|                                                                                                    |      |
|                                                                                                    |      |
|                                                                                                    |      |
|                                                                                                    |      |
|                                                                                                    |      |
| Cancel                                                                                                    | oply |
|                                                                                                    |      |
|                                                                                                    |      |
|                                                                                                    |      |
|                                                                                                    |      |
| pplier                                                                                                    |      |

**35** The new charge account is set for this transaction

| Project Number                                         | <b>~</b>            |
|--------------------------------------------------------|---------------------|
| Charge account                                         |                     |
| ○ Select favorite charge account ● Enter cha           | arge account number |
| Charge To<br>10-1100001-106006-539100-000-0000-00-0000 |                     |
| Budgetary control                                      |                     |
| Budget Date                                            |                     |

| udgetary control         |          |                  |  |
|--------------------------|----------|------------------|--|
| Budget Date<br>11/5/2024 |          |                  |  |
| Additional information   |          | Bill-to Location |  |
|                          | Required |                  |  |

### **37** Click "Purchases made against a negotiated UT contract"

| nformal Bid Bid conducted by department in accordance with FI0405      |
|------------------------------------------------------------------------|
| Aarketplace Catalog Punchout catalog transaction                       |
| ole Source- NCJ Required Attach NCJ form to transaction                |
| ole Source- No NCJ Required Per Fl0405, NCJ form is not required       |
| Standard Purchase- No NCJ required Standard Purchase - No NCJ required |
| State of TN Contract Provide the state contract number                 |
| Sub Award Use for payable sub award contracts                          |
| JT Contract Purchases made against a negotiated UT contract            |
| DINP NIN DION                                                          |
| Select or drop files here.                                             |
|                                                                        |

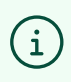

Tip! Always select "Purchases made against a negotiated UT contract" for Purchase Agreement Order Form transactions.

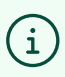

Tip! "Requisition Type" is the only required field on this page.

**38** To change the "Requested Delivery Date" click the "Calendar" icon. The requested delivery date defaults to 7 days from the creation date of the transaction, unless revised.

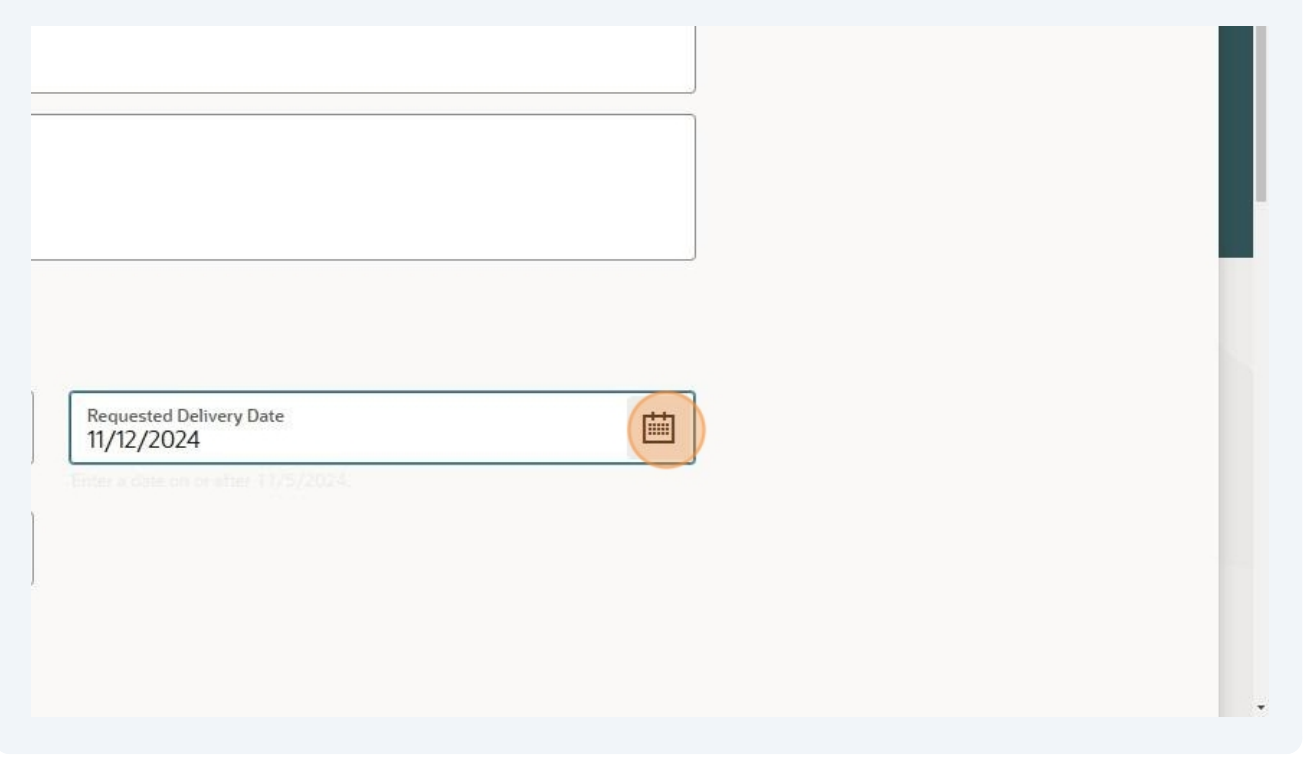

# 39 Click "Update" to save

RG

(i) Tip! To revise the line item, click the "edit/pencil" icon. This is not a required step to complete the transaction. If no change is required (such as splitting the line item into multiple GL codes), skip this step and move to the next.

| △ DEV2 is the UAT environment, refreshed from DEV7 on July 26.          |                                                                                                    |
|-------------------------------------------------------------------------|----------------------------------------------------------------------------------------------------|
| E ORACLE                                                                |                                                                                                    |
| Cart<br>Requisition REQ010000000180                                     | Actions  Submit                                                                                                    |
| Promo t-shirt<br>Sold By Bacon and Company, Inc<br>Amount<br>\$5,000,00 | Requisition summary     Image: Comparison of the system of the system of t |
|                                                                         | Description<br>Requester<br>Robert Gentry<br>Deliver to Location                                                                                                    |
| 금 Self Service Procurement 🖹 My Requisitions 🕌 Cart 🕤                   |                                                                                                    |

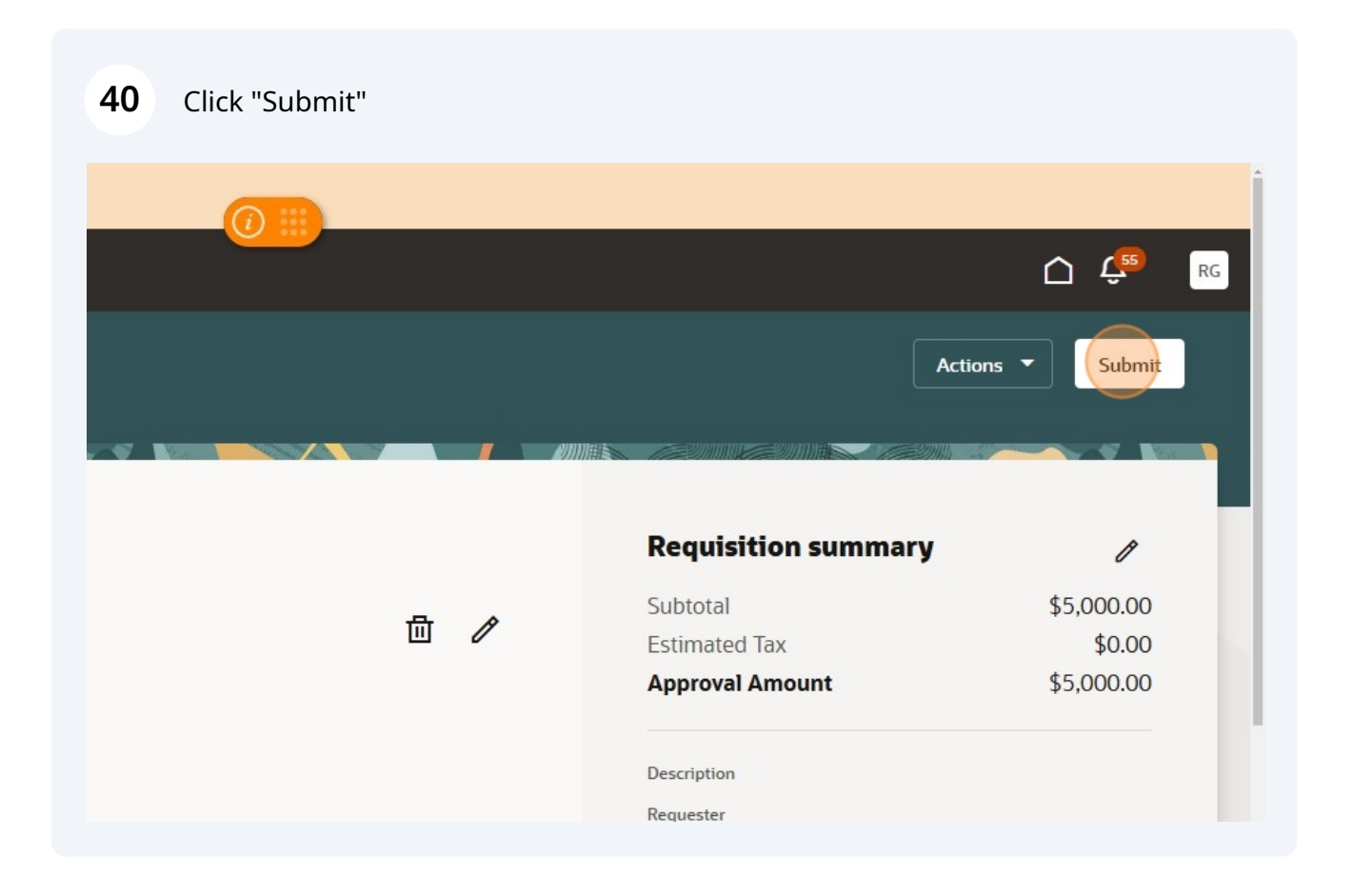

41 The transaction is available for review under "My Recent Requisitions"

| Search for items or services        |                          |
|-------------------------------------|--------------------------|
| My recent requisitions              |                          |
| Approved Requisition REQ01000000180 | Pending approval Requi   |
| 1 Line                              | 1 Line                   |
| Buyer<br>Logan Hurt                 | Date Submitted 11/5/2024 |
| Ordered Requisition REQ01000000172  | Draft Requisition REQ    |
| Camera Equipment                    | 3 Lines                  |

Congratulations! You have successfully submitted a Purchase Agreement Order Form!

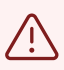

42

Alert! This transaction is not sent to the supplier. To place an order, you must contact the supplier. You can email a copy of this PO to the supplier if they need one for their records, but it is not required.

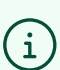

Tip! The department will use this PO to pay the invoice from the supplier.